## **CUSTOMER SERVICE BULLETIN**

**Radio Shaek** CUSTOMER SERVICE BULLETIN

| Bulletin No.       | 45Ø2-5               |
|--------------------|----------------------|
| <b>Description</b> | Inventory Management |
| Model              | Model_II             |
| Stock No.          | 26-4502 Version 1.1  |
| Date               | July 21, 1980        |
| Page 1 of          | 1                    |
|                    |                      |

400 Atrium-One Tandy Center, Fort Worth, Texas 76102

## **Problem**

A case may occur in Inventory Management where the number of items that the system has in it is wrong. This happens for several reasons.

- 1. Abnormal Exit from Program
- 2. Index File Damaged
- 3. When Recover is run on the 1.1 Version, the system comes up with the wrong number of inventory items if there were duplicate stock numbers.

## **Solution**

To correct this problem follow the steps below.

- 1. At TRSDOS Ready, type IMS and press <ENTER>
- 2. At the Main Menu, 1.Ø Version press <BREAK> 1.1 Version press <CTRL> P then <BREAK>
- 3. When the program BREAKS type, NI=Actual Number of Items <ENTER> CONT <ENTER>
- 4. Press the R key. This causes the program to go into the Review/Edit mode. Next add a dummy item. Once this is done, press the <Fl> key to return to the Main Menu. Check the total number of inventory items. It should be one greater than the number input.